## Aviso alumnos y alumnas

## Reposición de **Credencial** de usos múltiples

## Ahora tramitar tu credencial es más rápido y sencillo:

- Entra a la página del plantel www.cch-naucalpan.unam.mx
  - Selecciona el menú ESTUDIANTES.
    - Selecciona: Solicitud de reposición de credencial y llena el formulario.
      - Imprime la solicitud y llévala a la ventanilla de la Secretaría de Administración Escolar.

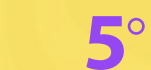

**5**° Recoge tu credencial al día siguiente.

1

Atentamente: Secretaría de Administración Escolar enero 2024

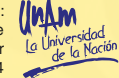